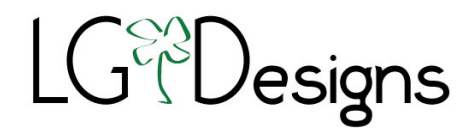

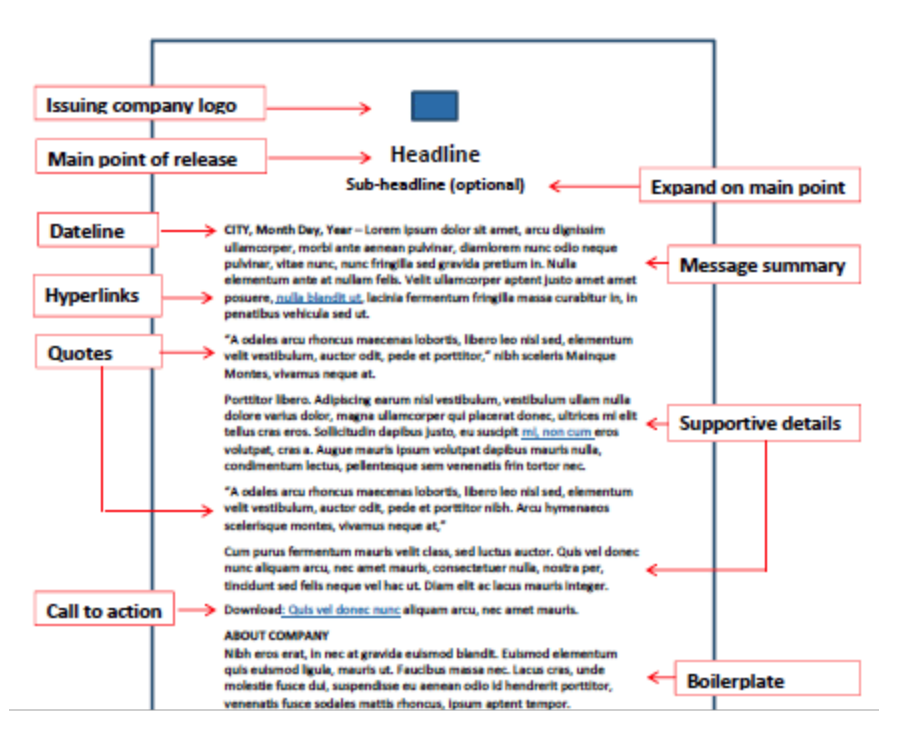

- Heading is the main point its specific and to the point
- Subheading is where you expand on the heading
- Dateline is where you put the city month day and year
- Message summary is where you put the intro summary
- You put hyperlinks to other sources you are using or taking from
- Quotes you should use quotes from credible
- Supportive details is where you put the details about the the event or business you writing about.
- Call for action that where you put information on donating or buying tickets or volunteering opportunities
- Boilerplate is where you put info about those involved in the article such as basic descriptions of who they are and what they do. You usually use their bio's.

Prlog.org instructions

Step one: log in Step two: click on my content

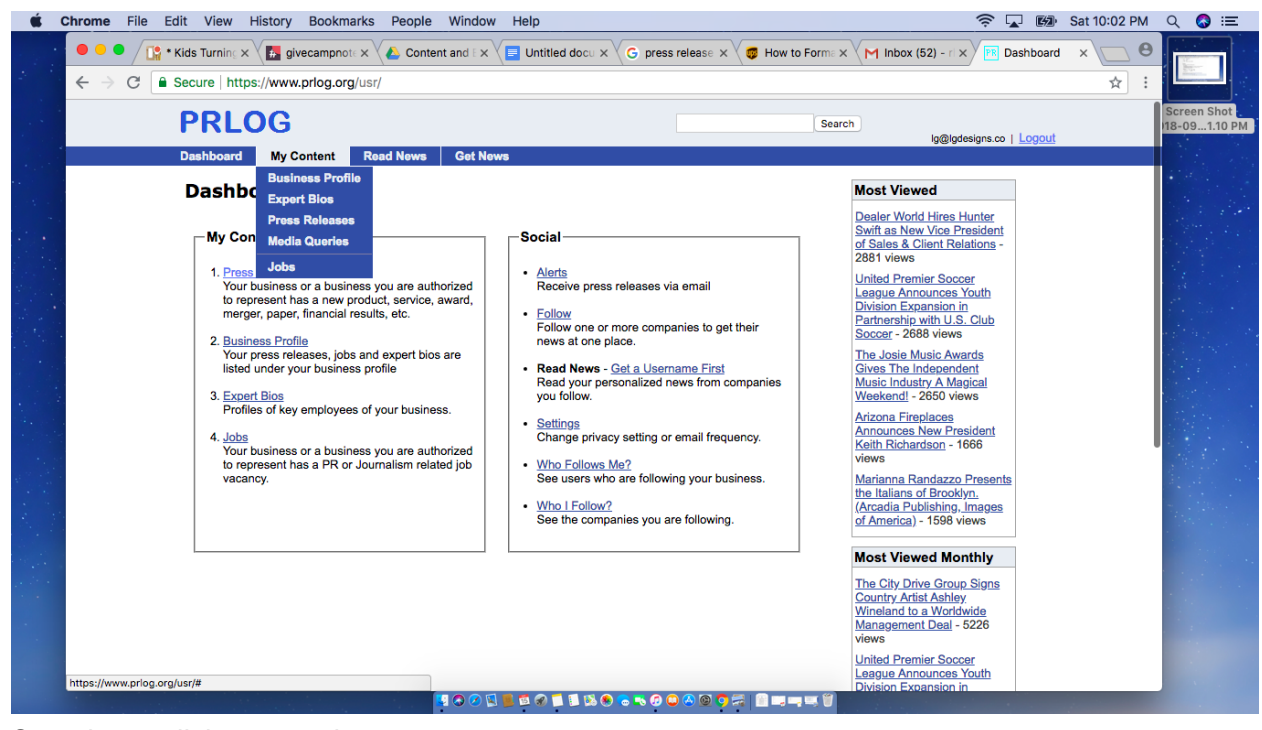

## Step three: click press releases

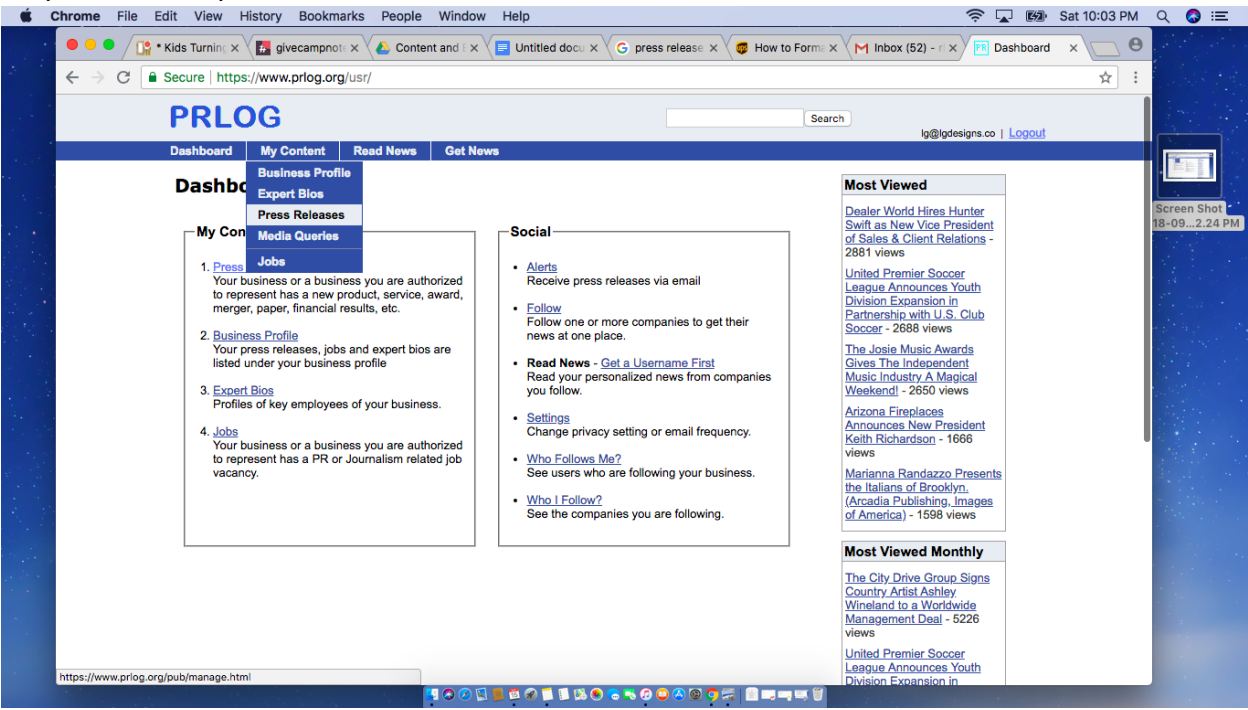

Step four: go to press release drop down and click post new press release

| t Chr | rome File Edit             | View Hi                 | story Boo                  | kmarks Peopl                                            | e Window                       | Help         |             |                      |                     |                |                  |                                                                                           | Sat 10:03 F | м | ۲ 🕻 | ) |
|-------|----------------------------|-------------------------|----------------------------|---------------------------------------------------------|--------------------------------|--------------|-------------|----------------------|---------------------|----------------|------------------|-------------------------------------------------------------------------------------------|-------------|---|-----|---|
| •     | 🖲 😑 🖉 🚺 * Kids 1           | Turning ×               | 🛃 givecamp                 | onote $\times$ $\land$ Cor                              | itent and E $\times$           | Untitled d   | ocu x       | G pres               | s release 🗙         | 🗸 🧔 н          | ow to Forma 🗙 🔨  | 1 Inbox (52) - r 🗙 🖻 Manage Pre                                                           | 255 × 225   | Θ |     |   |
| •     | ← → C   Secu               | re   https:/            | //www.prlog                | .org/pub/manag                                          | e.html                         |              |             |                      |                     |                |                  |                                                                                           | \$          | : |     |   |
|       | P                          |                         | G<br>Distribution          |                                                         |                                |              |             |                      |                     |                | Search           | la@ladesians co. L 1.000.ut                                                               |             |   |     |   |
|       | Dasi                       | hboard                  | Press Rele                 | ases My Co                                              | ntent Read                     | News (       | Set Ne      | ws My                | Account             |                |                  | ig@iguesigna.co   <u>cogoor</u>                                                           |             |   |     |   |
|       | M                          | anag                    | Getting Sta<br>My Press R  | rted<br>eleases                                         | <u>Help</u>                    |              |             |                      |                     |                |                  | Most Viewed                                                                               |             |   |     |   |
|       | Filte                      | er By Profi             | Post New P<br>Premium Pl   | ress Release<br>R                                       |                                |              |             |                      |                     |                |                  | Dealer World Hires Hunter<br>Swift as New Vice President<br>of Sales & Client Relations - |             |   |     |   |
|       | Se                         | nd To New<br>w Edit     | Free vs Pre<br>Payment Hi  | mium<br>storv                                           | Add Free Expo                  | sure to Your | Press       | Releases<br>Search C | lear                |                |                  | United Premier Soccer                                                                     |             |   |     |   |
|       |                            | PR ID                   | Usage Histo                | ory                                                     | ine                            | Premium      | Hits        | Release<br>Date      | Last<br>Modified    | Access<br>Code | Pressroom        | Division Expansion in<br>Partnership with U.S. Club                                       |             |   |     |   |
|       | 0                          | 1272966                 | Distribution               | Points                                                  | omness Just                    | -            | 0           |                      | 2018-09-15<br>18:58 | 0768           | luckygirldesigns | Soccer - 2688 views                                                                       |             |   |     |   |
|       | 0                          | 1271223                 | All PRs                    | Pressiooni                                              | lishes Angela                  | -            | <u>82</u>   | 2018-06-05<br>23:38  | 2018-06-05<br>23:38 |                | luckygirldesigns | Gives The Independent<br>Music Industry A Magical                                         |             |   |     |   |
|       | 0                          | 1270677                 | PRs - By Da<br>PRs - By Lo | ate                                                     | Computer                       | -            | <u>99</u>   | 2018-05-07<br>15:31  | 2018-05-07<br>15:31 |                | luckygirldesigns | Weekend! - 2650 views<br>Arizona Fireplaces                                               |             |   |     |   |
|       | 0                          | 1269140                 | PRs - By In                | dustry                                                  | egas hosts Girl                | s _          | <u>228</u>  | 2018-02-09<br>07:59  | 2018-02-09<br>07:59 |                | luckygirldesigns | Announces New President<br>Keith Richardson - 1666                                        |             |   |     |   |
|       | 0                          | 1268764                 | PRs - By Ta<br>Alerts By E | g<br>mail                                               | ne TV Show                     | -            | <u>130</u>  | 2018-01-20<br>13:09  | 2018-01-20<br>13:09 |                | luckygirldesigns | Marianna Randazzo Presents                                                                |             |   |     |   |
|       | 0                          | 1268329                 | RSS/XML F                  | eeds                                                    | d One of the<br>ng Agencies in | -            | <u>144</u>  | 2017-12-21<br>14:05  | 2017-12-21<br>14:05 |                | luckygirldesigns | (Arcadia Publishing, Images<br>of America) - 1598 views                                   |             |   |     |   |
|       | 0                          | 12683290                | Pree Video                 | Press Releases<br>Christina Aldan S<br>Trainer at CodeM | peaker and<br>ash              | -            | <u>1177</u> | 2017-12-21           | 2017-12-21          |                | luckygirldesigns | Most Viewed Monthly                                                                       |             |   |     |   |
|       | 0                          | 12676500                | Published                  | Third Annual Girlf<br>Event in Hildale, U               | riends' Day Out<br>JT          | -            | <u>134</u>  | 2017-11-25<br>20:33  | 2017-11-25<br>20:33 |                | luckygirldesigns | The City Drive Group Signs<br>Country Artist Ashley                                       |             |   |     |   |
|       | 0                          | 12676496                | B Published                | Keynote Speaker<br>Morocco                              | for Devoxx                     | -            | <u>171</u>  | 2017-11-25<br>20:31  | 2017-11-25<br>20:31 |                | luckygirldesigns | Wineland to a Worldwide<br>Management Deal - 5226                                         |             |   |     |   |
| htt   | ttps://www.prlog.org/pub/n | 10674701<br>nanage.html | Bublishod                  | Boston Microsoft                                        | MVP Community                  | -            | <u>524</u>  | 2017-11-03<br>22:34  | 2017-11-03<br>22:34 |                | luckygirldesigns | United Premier Soccer                                                                     |             |   |     |   |

## Step five: choose free prove you are human

|   | Distribution to Yahoo Finance<br>& Yahoo News |                     |                    |                   |                     | 1  |      |
|---|-----------------------------------------------|---------------------|--------------------|-------------------|---------------------|----|------|
|   | Custom Distribution                           |                     | 10                 | 10                | 20                  | 20 | 6    |
|   |                                               |                     | -                  | -                 | -                   |    |      |
|   | denotes required fields                       |                     |                    |                   |                     |    |      |
|   | Package*                                      | Free: Supported     | d By Ads, Limited  | d resources       |                     |    |      |
|   |                                               | O Basic: USD 29     |                    |                   |                     |    |      |
|   |                                               | O Premium: USD      | 49                 |                   |                     |    |      |
|   |                                               | O Premium2: USI     | D 99 (Best Low (   | Cost)             |                     |    |      |
|   |                                               | O Premium Plus:     | USD 399 USD 3      | 349 (Best Distrib | ution)              |    |      |
|   |                                               | Multi PR Discount   |                    |                   |                     |    |      |
|   | Pressroom* @                                  | luckvairldesians -  | Luckvairl Desiar   | ns \$             |                     |    |      |
|   |                                               |                     |                    |                   |                     |    | 1.1  |
|   | Are You Human?*                               | Prove you are not a | a robot by typing  | text from the ima | age in the text boy | C  |      |
|   |                                               | hatie               | 66)                |                   |                     |    |      |
|   |                                               | Tiert               |                    |                   |                     |    |      |
|   |                                               |                     |                    |                   |                     |    | 1    |
|   |                                               |                     |                    |                   |                     |    | 1.00 |
| - | You understand that all infor                 | mation entered on   | this form is publi | c unless noted o  | therwise            |    | 1    |
|   |                                               | Please              | e see Content R    | equirements       |                     |    |      |
|   |                                               |                     | Create Can         | cel               |                     |    |      |
|   |                                               |                     | Siddle Com         |                   |                     |    |      |
|   |                                               |                     |                    |                   |                     |    |      |
|   |                                               |                     |                    |                   |                     |    |      |

Step six: fill out headline and sub-headline Step seven: select your date and time as well as dateline city then put your body content

| Ś C | Chrome File Edi | t View History           | Bookmarks People Window Help                                                                                                    | 🛜 🔽 📾 Sat 9:22 PM 🔍 🔕 😑                                                                                          |
|-----|-----------------|--------------------------|----------------------------------------------------------------------------------------------------|----------------------------------------------------------------------------------------------------|
|     | 🔍 🔍 🔍 🚺 • Кі    | ids Turning 🗙 🚺 g        | ivecampnote x 🔨 Content and E x 🖉 Untitled docu x G press release x 🧔 How to Forme x M Inbox (52) -                                                                                                    | r 🗙 📧 Edit Press Rei 🗙 🔽 😝                                                                                       |
|     | ← → C 🔒 S       | ecure   https://ww       | w.prlog.org/pub/submit3.html?edit=12729663                                                                                                    | ☆ :                                                                                                    |
|     |                 | Headline* @              |                                                                                                    |                                                                                                    |
|     |                 | Subhead @                | Optional - Do not repeat headline or body                                                                                                    |                                                                                                    |
|     |                 |                          |                                                                                                    | + (4) (1)                                                                                                    |
|     |                 |                          |                                                                                                    |                                                                                                    |
|     |                 | Release Date             | Release date will automatically appear in the starting of the press release.                                                                                                    |                                                                                                    |
|     |                 |                          | <ul> <li>Immediate</li> </ul>                                                                                                    |                                                                                                    |
|     |                 |                          | O Future Date/Time (30 days for premium)                                                                                                    |                                                                                                    |
|     |                 | Dateline City 🧐          | Please select a city where your company is located or the news is taking place. Country Select One                                                                                                    | and the second second second second second second second second second second second second second second second |
|     |                 |                          | State/Province                                                                                                    |                                                                                                    |
|     |                 |                          | City/Iown                                                                                                    |                                                                                                    |
|     |                 |                          | Add Another Location                                                                                                    |                                                                                                    |
|     |                 | Press Release<br>Body* @ | * If you paste text from another editor, some formatting may be lost.<br>* For free pkg, text links will be converted to plain links. Save Draft & Edit                                                       |                                                                                                    |
|     |                 |                          | <ul> <li>You can include up to 2 plain links, <u>restrictions</u> apply. (5 text links for premium)</li> <li>There's a word limit calculated from body, headline, subhead and other public fields.</li> </ul> |                                                                                                    |
|     |                 |                          | B I x' 2   ∞ ∞  Ω 開 □□                                                                                                    |                                                                                                    |
|     |                 |                          |                                                                                                    | and the second second second second second second second second second second second second second second second |
|     |                 |                          |                                                                                                    | 1.1.1.1.1.1.1.1.1.1.1.1.1.1.1.1.1.1.1.1.                                                                         |
|     |                 |                          |                                                                                                    |                                                                                                    |
|     |                 |                          |                                                                                                    |                                                                                                    |
|     |                 |                          |                                                                                                    |                                                                                                    |
|     |                 |                          | ▋▖▖▖▖▖▖▖▖▖▖▖▖。▖▖。。。。。                                                                                                    | Sector Sector Sector                                                                                             |

Step eight: input your source company and if you have permission to use the data

| É Chrome File Edit View History Bo     | ookmarks People Window Help                                                                                                    | 🛜 🔽 🐲 Sat 9:28 PM 🔍 🔕 🌐                          | Ξ |
|----------------------------------------|----------------------------------------------------------------------------------------------------|--------------------------------------------------|---|
| 🔍 🔍 🗣 🗢 🖉 🛄 * Kids Turning 🗙 🔚 givecar | mpnote x 🖉 🙆 Content and E x 🖉 Untitled docu x 🗸 G press release x 🖉 How to For                                                           | me x M Inbox (52) - r   x 📧 Edit Press Rel x 🔽 😶 |   |
| ← → C  Secure   https://www.prlc       | og.org/pub/submit3.html?edit=12729663                                                                                                    | ☆ :                                              |   |
| Source<br>Company* @ Ente<br>You       | er the name of the company the release is about.<br>may be <b>legally liable</b> if you use a company's name without their permission.    |                                                  |   |
| Source<br>Permission* Ø                | you have permission from the source company to post on their behalf?<br>No<br>Yes                                                         |                                                  |   |
| Contact Details - Fo                   | or credibility, provide as many contact details as possible                                                                               |                                                  |   |
| Company and/or<br>Contact Name Ø       | Entering a contact name may automatically add contact info section just below body.<br>(Maximum 2 lines. Maximum 50 characters per line.) |                                                  |   |
| Contact Email Id* 🛛                    | For example - username@domain.com                                                                                                    |                                                  |   |
| Contact Phone # @                      | Privacy Warning - Don't enter your home phone number Visibility Media Only                                                                |                                                  |   |
| Photos                                 |                                                                                                    |                                                  |   |
| Logo 🖗 Show prot                       | file logo above the PR?                                                                                                    |                                                  |   |
| Photos 🛛                               |                                                                                                    |                                                  |   |

Step nine: add contact email ID

Step ten: upload any photos you are going to use for the release and name them using keyword phrases

| Ś C | Chrome File Edi | t View H                 | istory B                          | ookmarks Pe                                                | ople Window H                                                                  | elp                                                                                  |                   |                        |                   | Sat 9:31 PM                                                                                                    | ० 🔕 😑        |
|-----|-----------------|--------------------------|-----------------------------------|------------------------------------------------------------|--------------------------------------------------------------------------------|--------------------------------------------------------------------------------------|-------------------|------------------------|-------------------|----------------------------------------------------------------------------------------------------|--------------|
| 000 | 🗧 🔍 🗣 🖉 * Кі    | ids Turning ×            | 🛃 giveca                          | mpnote 🗙 🔥                                                 | Content and E 🗙 🔚                                                              | Untitled docu × G press release ×                                                    | 👼 How to Form     | ma 🗙 📉 Inbox (52) - ri | × FR Edit Press I |                                                                                                    |              |
|     | ← → C ■ s       | ecure   https:           | ://www.prl                        | og.org/pub/sub                                             | mit3.html?edit=127                                                             | 29663                                                                                |                   |                        |                   | ☆ :                                                                                                    |              |
|     |                 | Contact D                | etails - Fo                       | or credibility, pro                                        | vide as many contact o                                                         | letails as possible                                                                  |                   |                        |                   |                                                                                                    | Screen Shot  |
|     |                 | Company a<br>Contact Nat | nd/or<br>me Ø                     | Entering a cont<br>(Maximum 2 lin                          | act name may automa<br>es. Maximum 50 chara                                    | tically add contact info section just below acters per line.)                        | body.             |                        |                   |                                                                                                    | 18-098.31 PM |
|     |                 | Contact Em               | nail Id* Ø                        | For example - o                                            | username@domain.co<br>w as ***@domain.com                                      | m<br>n on PRLog for Spam Protection, Hide El                                         | sewhere \$        |                        |                   |                                                                                                    |              |
|     |                 | Contact Pho              | ne #                              | Privacy Warnin<br>Visibility Mee                           | g - Don't enter your ho<br>dia Only                                            | me phone number                                                                      |                   |                        |                   |                                                                                                    |              |
|     |                 | Photos                   | 0                                 | 51. I I                                                    | - 222                                                                          |                                                                                      |                   |                        |                   |                                                                                                    |              |
|     |                 | Logo 🐶                   | No Logo                           |                                                            | 10 PKr                                                                         |                                                                                      |                   |                        |                   |                                                                                                    |              |
|     |                 | Photos @                 | Enter or<br>button. M<br>mentione | select a .jpg, .pr<br>lax. image uploa<br>ad below will be | g or .gif photo file to u<br>id size supported is 22<br>automatically resized. | pload from you computer by clicking on B<br>00 x 2200 pixels & 1 MB. Images larger t | rowse<br>han size |                        |                   |                                                                                                    |              |
| 1.6 |                 |                          | #                                 | Туре                                                       | Properties                                                                     | Photo Caption / Description                                                          | Action            |                        |                   |                                                                                                    |              |
|     |                 |                          | 1                                 | Free                                                       | < 100 KB                                                                       | Choose File No file chosen                                                           | Upload            |                        |                   |                                                                                                    |              |
|     |                 |                          | 2                                 | Premium                                                    | < 500 KB                                                                       | Choose File No file chosen                                                           | Upload            |                        |                   |                                                                                                    |              |
|     |                 |                          | 3                                 | Premium                                                    | < 500 KB                                                                       | Choose File No file chosen                                                           | Upload            |                        |                   |                                                                                                    |              |
|     |                 |                          |                                   |                                                            |                                                                                | 1 🛱 🔗 📜 🖺 🕵 🎨 诺 😰 🔕 🔕 🧿                                                              | S 0               |                        |                   | i de la compañía de la compañía de la compañía de la compañía de la compañía de la compañía de la compañía de la |              |

Step eleven: select the industry it has to do with and add the three tags make sure you hit add allowed for the free use

| Ś.   | chrome File Edit View History Boo                                        | okmarks People Window Help                                                                           |                                             | 🤶 🔽 💷 Sat 9:34 PM                                 | ର୍ 🔕 ≔       |
|------|--------------------------------------------------------------------------|----------------------------------------------------------------------------------------------------|---------------------------------------------|---------------------------------------------------|--------------|
|      | 🔍 🔍 🚺 🕻 Kids Turning X                                                   | pnote 🗙 🕗 Content and E 🗙 🖉 Untitle                                                                  | ed docu x 🗸 G press release x 🗸 👼 How to Fo | rma x M Inbox (52) - ri x FR Edit Press Rei x 🕞 😁 |              |
|      | $\leftarrow$ $\rightarrow$ $C$ $\blacksquare$ Secure   https://www.prlog | g.org/pub/submit3.html?edit=12729663                                                                 | 3                                           | ☆ :                                               |              |
| LI ~ | Exposure                                                                 |                                                                                                    |                                             |                                                   |              |
|      | Industry(s)* @                                                           | Please select 1 industry. (3 for premium)                                                            |                                             |                                                   |              |
|      |                                                                          | Accounting Advertising Affiliate program Agriculture Architecture Arts                               | Aerospace Apparel Automotive                |                                                   |              |
|      |                                                                          | Banking Beauty                                                                                       | Biotech                                     |                                                   | Screen Shot  |
|      |                                                                          | Books     Business     Consumer                                                                      | Computers                                   |                                                   | 10-031.02 PM |
|      | - ()*0                                                                   |                                                                                                    |                                             |                                                   |              |
|      | Tag(s)+ 🐨                                                                | You can enter up to 3 tags. (8 for premium                                                           | )                                           |                                                   |              |
|      |                                                                          | Add                                                                                                  |                                             |                                                   |              |
|      | Homepage Listing* @                                                      | Select One                                                                                           | •                                           |                                                   |              |
|      |                                                                          |                                                                                                    |                                             |                                                   |              |
|      | Setup                                                                    |                                                                                                    |                                             |                                                   |              |
|      | Pastares* @                                                              |                                                                                                    | Compare                                     |                                                   |              |
|      | Package* 🐨                                                               | Free (Supported By Ads) Ç                                                                            | Compare                                     |                                                   |              |
|      | Pressroom* @                                                             | luckygirldesigns - Luckygirl Des                                                                     | igns 🖨                                      |                                                   |              |
|      |                                                                          |                                                                                                    |                                             |                                                   |              |
|      | * By Posting you agree to o<br>* You understand that all in              | our <u>Privacy Policy</u> & <u>Terms of Service</u><br>formation entered on this form is public unle | ss noted otherwise                          |                                                   |              |
|      |                                                                          | Save Draft & Edit Next C                                                                             | ancel                                       |                                                   |              |
|      |                                                                          |                                                                                                    |                                             |                                                   |              |
|      |                                                                          |                                                                                                    |                                             |                                                   |              |
|      |                                                                          |                                                                                                    |                                             |                                                   |              |
|      |                                                                          |                                                                                                    |                                             |                                                   |              |
|      |                                                                          |                                                                                                    |                                             |                                                   |              |
|      |                                                                          |                                                                                                    |                                             |                                                   |              |
|      |                                                                          |                                                                                                    |                                             |                                                   |              |

Step twelve: under home page listing select free listing Step thirteen: click next

| Ú (        | chrome File Edit View History Bookman                                          | rks People Window Help                                                                                                |                                         | 🔶 🔽 🖬 Sat 9:49 Pl                           | и Q 🔕 ≔                     |
|------------|--------------------------------------------------------------------------------|----------------------------------------------------------------------------------------------------|-----------------------------------------|---------------------------------------------|-----------------------------|
|            | 🔍 🔍 🚺 * Kids Turning 🗙 🔣 givecampnote                                          | × Content and E × E Untitled docu                                                                                     | × G press release × 👼 How to Form       | ma x M Inbox (52) - r x PR Edit Press Rei x | 0                           |
| ( <u> </u> | $\leftarrow$ $\rightarrow$ C $$ Secure   https://www.prlog.org/                | /pub/submit3.html?edit=12729663                                                                                       |                                         | \$                                          | :                           |
| LI ~       |                                                                                | Books Business C<br>Construction Consumer C                                                                           | Computers Coupons                       |                                             | Screen Shot<br>18-094.46 PM |
|            | Tag(s)* Ø Plea<br>You                                                          | se enter a tag and click on the Add button. To<br>can enter up to 3 tags. (8 for premium)<br>Add                      | remove a tag, click on the red-cross.   |                                             |                             |
|            | Homepage Listing* Ø ✓ Se                                                       | lect One<br>ee Listing on PRLog Homepage                                                                              |                                         |                                             |                             |
|            | Setup                                                                          | t interested or Don't Meet Requirements                                                                               |                                         |                                             |                             |
|            | Package* 🕹                                                                     | Free (Supported By Ads) \$                                                                                            | Compare                                 |                                             | for the set                 |
|            | Pressroom* @                                                                   | luckygirldesigns - Luckygirl Designs \$                                                                               |                                         |                                             |                             |
|            | * By Posting you agree to our <u>Pri</u><br>* You understand that all informal | vacy Policy & Terms of Service<br>tion entered on this form is public unless noted<br>Save Draft & Edit [Next] Cancel | d otherwise                             |                                             |                             |
|            |                                                                                |                                                                                                    |                                         |                                             |                             |
|            |                                                                                |                                                                                                    |                                         |                                             |                             |
|            | SiteMap Contact PRLog P                                                        | Privacy Policy Terms of Service Copyr                                                                                 | ight Notice About Advertise             |                                             |                             |
|            |                                                                                | Like                                                                                                    | PRLog?                                  |                                             |                             |
|            |                                                                                | 9K                                                                                                    | 2K 1K                                   |                                             |                             |
|            |                                                                                | f                                                                                                    |                                         |                                             |                             |
|            |                                                                                |                                                                                                    | 1 • • • • • • • • • • • • • • • • • • • |                                             |                             |
|            |                                                                                |                                                                                                    |                                         |                                             |                             |

Step fourteen: read over your content to make sure it is correct then click submit

| Chrome File Edit | View History Boo                                                            | kmarks P             | eople Wir       | ndow H           | Help                                                        | 奈 🔽 🖼 Sat 10:01 PM                              | ० 🔇 ≔   |
|------------------|-----------------------------------------------------------------------------|----------------------|-----------------|------------------|-------------------------------------------------------------|-------------------------------------------------|---------|
| 🗧 🔍 🔍 🛄 * Кіс    | is Turn 🗙 🔚 givecampn                                                       | × 🔥 Con              | tent an ×       | Untitle          | ed do × G press relea × 👼 How to For × M Inbox (52) × 🕫 Pre | ss Relea X L Lorem Ipsu X O                     |         |
| . ← → C 🔒 Se     | cure   https://www.prlog                                                    | .org/pub/su          | bmit3-prev      | iew.html?        | ?edit=12729663                                              | ☆ :                                             |         |
| 4                | Email : ***@lgdesig                                                         | gns.com              |                 |                  |                                                             |                                                 |         |
|                  | Tags : Givecamp                                                             |                      |                 |                  |                                                             |                                                 |         |
| 1                | Industry : Event                                                            |                      |                 |                  |                                                             |                                                 |         |
|                  | Location : Las Vegas                                                        | - Nevada - Ur        | ited States     |                  |                                                             |                                                 | • Mar   |
|                  |                                                                             |                      |                 |                  |                                                             |                                                 |         |
|                  |                                                                             |                      |                 |                  |                                                             |                                                 |         |
| 1                | Important:                                                                  |                      |                 |                  |                                                             |                                                 |         |
|                  | <ul> <li>You are totally responsib</li> </ul>                               | le for the pres      | ss release co   | ontent.          |                                                             |                                                 | 1.1     |
|                  | <ul> <li>Once submitted -</li> </ul>                                        |                      |                 |                  |                                                             |                                                 |         |
|                  | <ol> <li>Your press release will</li> <li>You'll be able to make</li> </ol> | Il be immediat       | tely visible or | n our web:       | site if you selected immediate release.                     |                                                 | 1.1.1.1 |
|                  | <ol> <li>Any changes after sub</li> </ol>                                   | omission or so       | cheduling ma    | ay not be r      | reflected on other sites.                                   |                                                 |         |
|                  | If you anticipate chang                                                     | ges, don't sub       | mit now.        |                  |                                                             |                                                 |         |
|                  | Cost -     Description                                                      | Quantity             | Pate            | Amount           |                                                             |                                                 |         |
|                  | Free (Ad Supported)                                                         | 1                    | 0 USD           | 0 USD            |                                                             |                                                 |         |
|                  | ,                                                                           | То                   | tal Cost        | -                |                                                             |                                                 |         |
|                  | Account Balance = 0                                                         |                      |                 |                  |                                                             |                                                 |         |
|                  |                                                                             |                      |                 |                  |                                                             |                                                 |         |
| E                | By clicking on the submit bu                                                | itton below yo       | u agree to th   | ne <u>PR Sub</u> | bmission Terms & Terms of Service                           |                                                 | -       |
| l í              | By Posting you agree to o                                                   | ur <u>Privacy Po</u> | licy & Terms    | of Service       | e                                                           |                                                 |         |
|                  |                                                                             |                      | Submit          | t Modify         | Cancel                                                      |                                                 |         |
|                  |                                                                             |                      |                 |                  |                                                             |                                                 |         |
|                  |                                                                             |                      |                 |                  |                                                             |                                                 |         |
|                  |                                                                             |                      |                 |                  |                                                             |                                                 |         |
|                  |                                                                             |                      |                 |                  |                                                             |                                                 |         |
| s                | iteMap Contact PRLog                                                        | Privacy I            | Policy Te       | rms of Se        | ervice Copyright Notice About Advertise                     |                                                 |         |
|                  |                                                                             |                      |                 |                  |                                                             |                                                 |         |
|                  |                                                                             |                      | 🖳 🔁 📀           | 🧭 📓 📕            |                                                             | Construction of the second second second second |         |
|                  |                                                                             |                      |                 |                  |                                                             |                                                 |         |